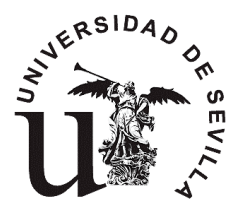

Universidad de Sevilla Escuela Superior de Ingenieros Dpto. de Ingeniería de Sistemas y Automática Camino de los Descubrimientos, s/n 41092 SEVILLA

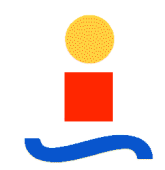

# 1º Curso del Grado en Ing. de Tecnologías de Telecomunicación Fundamentos de Computadores – Curso 2010/11 Práctica 1

## Objetivo:

Familiarizarse con un simulador de Símplez, de forma que se puedan codificar programas y ver el resultado de su ejecución en el ordenador ficticio Símplez. El entorno de simulación empleado ha sido creado por Iván Peña y Francisco Javier Rodríguez, y puede encontrarse originalmente en la web de la Escuela Superior de Ingenieros de Telecomunicaciones de la Universidad Politécnica de Madrid. Para ello se va editar un programa que permite multiplicar dos números y se va a analizar la ejecución del mismo.

## Contenido:

## A) Edición / ensamblado /montaje de un programa en lenguaje en Ensamblador.

1. Abrir el entorno de simulación, ejecutando el fichero *Simplez.bat*, y seleccionar el menú *Herramientas->Editor de programas.* 

| 👉 Simul                                  | ador de SIMP    | LEZ         |                |                 |             |                     |
|------------------------------------------|-----------------|-------------|----------------|-----------------|-------------|---------------------|
| Archivo                                  | Herramientas    | 5           |                |                 |             | Informacion         |
|                                          | Editor de pro   | ogramas     |                |                 | PASO A P    | <b>ASO ▼</b> 10     |
| Program<br>Ocultar Mostrar papeles de la |                 |             |                | <u></u>         |             | Manuaria            |
|                                          |                 |             | Monitorizacion |                 | [ [         | Memoria             |
| l l                                      | NUCYU           |             | 101 00         | <u>Intenido</u> | Instruccion | Direccion Contenido |
|                                          |                 |             |                | 00              |             |                     |
| Memoria                                  | de Control —    |             | [1] 00         | 00              |             |                     |
|                                          |                 |             | [2] 00         | 00              | ST (0       |                     |
|                                          | CABLEADA        | •           | [4] 00         | 00              | ST/0        | [4] 0               |
|                                          |                 |             | 151 00         | 00              | ST/0        | 101 0               |
| Registro                                 | s               |             | [6] 00         | 00              | ST/0        | [6] 0               |
| Regist                                   | ro Octal        | Decimal     | [7] 00         | 00              | ST/0        | [7] 0               |
| AC                                       | 0000            | 0           | [8] 00         | 00              | ST/0        | [8] 0               |
| СР                                       | 000             | 0           | [9] 00         | 00              | ST/O        | [9] 0               |
| -En curso                                |                 | -Fiocutadae | [10] 00        | 00              | ST/0        | [10] 0              |
|                                          | '               | Ljeculduds  | [11] 00        | 00              | ST/0        | [11] 0              |
|                                          |                 | 0           | [12] 00        | 00              | ST/0        |                     |
| L                                        |                 |             |                | 00              | 18170       |                     |
| -Monitoriz                               | zacion del Sist | ema         |                |                 |             |                     |
| Mensaj                                   | ies de Simplez  | Mensajes d  | e error        |                 |             |                     |
| i                                        |                 | ,           |                |                 |             |                     |
|                                          |                 |             |                |                 |             |                     |
|                                          |                 |             |                |                 |             |                     |
|                                          |                 |             |                |                 |             |                     |
|                                          |                 |             |                |                 |             | <b>_</b>            |
|                                          |                 |             |                |                 |             |                     |

2. Editar el programa que se indica a continuación en la ventana de *programa* y guardar el programa editado con el nombre MULTIPLICA.SIM.

| ; Pro                    | ograma MULTIPLICA.SIM                                                                                                    |
|--------------------------|----------------------------------------------------------------------------------------------------|
| ; Calcu                  | Jla el producto (MP[1]) x (MP[2]) -> MP[3]                                                                                                    |
| ; Comp                   | prueba previamente si alguno de los factores es cero                                                                                                    |
| ; MODU                   | JLE MULTIPLICA                                                                                                    |
| F1<br>F2<br>PROD<br>CONT | BR /5<br>DATA 3<br>DATA 2<br>RES 1<br>LD /1<br>BZ /18<br>ST /3<br>LD /2<br>BZ /18<br>DEC<br>BZ /19<br>ST /4<br>LD /3<br>ADD /1<br>ST /3<br>LD /4<br>BR /10<br>ST /3<br>HALT<br>FND |

3. Ensamblar el programa editado, pulsando el botón correspondiente. En la ventana de mensajes del entorno de edición aparecerá el código binario (en octal) junto a la línea de lenguaje ensamblador que lo ha generado. También aparecerían mensajes de error si los hubiera. Al realizar el ensamblado, se generan dos ficheros con el mismo nombre pero con distinta extensión: MULTIPLICA.ENS y MULTIPLICA.OBS. Éste último contiene el código objeto del programa.

| $\sigma$ Ento             | orno de  | edición y ensa | mblaje del simula | dor de Sím                | plez                                     |                                         |               |               |                   |
|---------------------------|----------|----------------|-------------------|---------------------------|------------------------------------------|-----------------------------------------|---------------|---------------|-------------------|
| Entorn                    | o Ayuda  | a              |                   |                           |                                          |                                         |               |               |                   |
|                           | ) 🖻      |                | offo 🔗            |                           |                                          |                                         |               |               |                   |
| progra                    | nma - MU | LTIPLICA.SIM   | Ensamblar         | mensa                     | jes                                      |                                         |               |               |                   |
| ;****                     | ******   | *********      | *****             | 1 22                      |                                          | ;****                                   | ******        | *******       | ******            |
| ; Programa MULTIPLICA.SIM |          |                | 101010            | ; Programa MULTIPLICA.SIM |                                          |                                         |               |               |                   |
| ; Cal                     | lcula el | l producto (M  | IP[1]) x (MP[2]   | 4444                      |                                          | ; Ca                                    | lcula e       | l producto (M | P[1]) x (MP[2]) - |
| ; Com                     | nprueba  | previamente    | si alguno de l    | 101010                    | ; Comprueba previamente si alguno de los |                                         |               |               |                   |
| ;****                     | ******   | **********     | *******           | 1000                      |                                          | ;****                                   | ******        | *********     | ******            |
| MODUI                     | LE MULT  | FIPLICA        | 55                | 1000                      |                                          | MODU                                    | LE MUL        | TIPLICA       |                   |
|                           | BR       | /5             | 333               | [0]                       | 3005                                     |                                         | BR            | /5            |                   |
| Fl                        | DATA     | 3              |                   | 8 [1]                     | 0003                                     | Fl                                      | DATA          | 3             |                   |
| F2                        | DATA     | 2              | 88                | [2]                       | 0002                                     | F2                                      | DATA          | 2             |                   |
| PROD                      | RES      | 1              |                   | [3]                       |                                          | PROD                                    | RES           | 1             |                   |
| CONT                      | RES      | 1              |                   | [4]                       |                                          | CONT                                    | RES           | 1             |                   |
|                           | LD       | /1             |                   | [5]                       | 1001                                     |                                         | LD            | /1            |                   |
|                           | BZ       | /18            |                   | [6]                       | 4022                                     |                                         | BZ            | /18           |                   |
|                           | ST       | /3             |                   | [7]                       | 0003                                     |                                         | ST            | /3            |                   |
|                           | LD       | /2             |                   | [8]                       | 1002                                     |                                         | LD            | /2            |                   |
|                           | BZ       | /18            |                   | [9]                       | 4022                                     |                                         | BZ            | /18           |                   |
|                           | DEC      |                |                   | [10]                      | 6000                                     |                                         | DEC           |               |                   |
|                           | ΒZ       | /19            |                   | [11]                      | 4023                                     |                                         | BZ            | /19           |                   |
| 4 100000                  | ST       | /4             |                   | [12]                      | 0004                                     |                                         | ST            | /4            |                   |
| <ul> <li>B8888</li> </ul> | *******  |                |                   |                           | 000000000000000000000000000000000000000  | 000000000000000000000000000000000000000 | 0000000000000 |               |                   |

4. Por último, es necesario montar el programa seleccionando el bóton correspondiente y el fichero MULTIPLICA.OBS. Se genera el fichero MULTIPLICA.LNS, que será utilizado posteriormente en el entorno de ejecución.

| <b>σ</b> Montar           |                                        |
|---------------------------|----------------------------------------|
| Buscar en: 🔲 fic          | hpr1 🔻 🖬 🗂 🖽 🖿                         |
| MULT2ET.OBS               | _                                      |
| MULTIPLICA.OB             | S                                      |
| SUMADOS.OBS               |                                        |
|                           |                                        |
|                           |                                        |
|                           |                                        |
|                           |                                        |
| Nombre de archivo:        |                                        |
| <u> </u>                  |                                        |
| Archivos de <u>t</u> ipo: | programa ensamblado de Simplez (*.OBS) |
|                           |                                        |
|                           | Abrir Cancelar                         |
|                           |                                        |

5. Cerrar el entorno de Edición de programas.

## B) Ejecución de un programa en el simulador de Símplez.

 El programa que se ha propuesto toma dos números almacenados en las posiciones 1 y 2 de memoria (el 3 y el 2 respectivamente) y los multiplica, almacenando el resultado en la posición 3 de memoria. Para ello va sumando el primero de ellos tantas veces como indique el segundo. La posición de memoria 4 se utiliza como contador para indicar el número de sumas a realizar.

Para comenzar la ejecución del programa primero se carga en memoria, mediante la opción *Archivo->Abrir fichero de código*, y seleccionado el fichero MULTIPLICA.LNS.

| Archivo         Herramientas         Informa           Abrir fichero de codigo         Ctrl-A <ul> <li>Abrir fichero de codigo</li> <li>Ctrl-A</li> <li>Abrir fichero de codigo</li> <li>Ctrl-N</li> <li>Programa</li> <li>Programa</li> <li>Direccion</li> <li>Contenido Instruccion</li> <li>(0)</li> <li>10</li> <li>Memoria</li> <li>Contenido Instruccion</li> <li>(1)</li> <li>(2)</li> <li>(3)</li> <li>(4)</li> <li>(5)</li> <li>(10)</li> <li>(5)</li> <li>(10)</li> <li>(11)</li> <li>(3)</li> <li>(4)</li> <li>(5)</li> <li>(7)</li> <li>(7)</li> <li>(7)</li> <li>(8)</li> <li>(10)</li> <li>(10)</li> <li>(10)</li> <li>(11)</li> <li>(11)</li> <li>(11)</li> <li>(11)</li> <li>(11)</li> <li>(11)</li> <li>(11)</li> <li>(11)</li> <li>(11)</li> <li>(11)</li> <li>(11)</li> <li>(12)</li> <li>(13)</li> <li>(10)</li> <li>(10)</li> <li>(10)</li> <li>(10)</li> <li>(10)</li> <li>(10)</li> <li>(10)</li> <li>(10)</li> <li>(10)</li> <li>(10)</li> <li>(10)</li> <li>(10)</li> <li>(10)</li> <li>(1</li></ul>                                                                                                    |               |
|----------------------------------------------------------------------------------------------------|---------------|
| Abrir fichero de codigo       Ctrl-A       Paso a paso       10         Nuevo contenido de Memoria       Ctrl-N       Programa       Memoria       Direccion       Contenido       Instruccion       Direccion       Contenido       10         Volcar Memoria de Control       Ctrl-M       Ctrl-M       Direccion       Contenido       Instruccion       Direccion       Contenido       10       1541       11       3       10         Cargar Memoria de Control       Ctrl-M       Ctrl-M       Image: String string stri |               |
| Nuevo contenido de Memoria         Ctri-N         Programa         Memoria           Cargar fichero de volcado         Ctri-C         Direccion         Contenido         Instruccion         Direccion         Contenido         Instruccion         Direccion         Contenido         Instruccion         Direccion         Contenido         Instruccion         Direccion         Contenido         Instruccion         Image: Contenido         Image: Contenido         Image: Co                                                                                                    |               |
| Cargar fichero de volcado       Ctri-C       Direccion       Contenido       Instruccion         Volcar Memoria a fichero       Ctri-V       Direccion       Contenido       Instruccion       Direccion       Contenido       Instruccion       Direccion       Contenido       Instruccion       Image: Contenido       Image: Contenido                                                                                                    |               |
| Volcar Memoria a fichero         Ctrl-V         Contention         Instruction         Direction         Contention           (3)         0003         ST /3         (0)         1541           (3)         0001         ST /3         (1)         1541           (4)         0001         ST /3         (1)         12           Salir         (5)         1001         LD /1         (2)         (3)         3           [6]         4022         BZ /18         (3)         3         (4)         1           [8]         1002         LD /2         (5)         513         (6)         2066           [9]         4022         BZ /18         (6)         2066         (7)         3           [10]         6000         DEC         (7)         3         (8)         514           [2]         0004         ST /4         (9)         2066         (10)         3072                                                                                                    |               |
| Cargar Memoria de Control         Ctrl-M           Salir         [5]         1001         ST /1         [2]         2           Salir         [5]         1001         LD /1         [3]         3           [6]         4022         BZ /18         [3]         3           [7]         0003         ST /3         [4]         1           [8]         1002         LD /2         [5]         513           [9]         4022         BZ /18         [6]         2066           [11]         4023         BZ /19         [6]         514           [2]         2066         [13]         1003         LD /3         [10]                                                                                                    | 332           |
| Cargar Memoria de Control         Ctri-M           Salir         [5]         1001         LD /1           [6]         4022         BZ /18           [7]         0003         ST /3           [8]         1002         LD /2           [9]         4022         BZ /18           [10]         6000         DEC           [7]         0003         ST /3           [9]         4022         BZ /18           [10]         6000         DEC           [7]         0004         ST /4           [9]         2066           [13]         1003         LD /3                                                                                                    |               |
| Salir         [6]         4022         BZ/18         [3]         3           Registros         [7]         0003         ST/3         [4]         1           [8]         1002         LD/2         [5]         513           [9]         4022         BZ/18         [6]         2066           [10]         6000         DEC         [7]         3           CP         010         8         [12]         0004         ST/4         [9]         2066           [13]         1003         LD/3         [10]         3072                                                                                                    | -             |
| Registros         [7]         0003         ST /3         [4]         1           [8]         1002         LD /2         [5]         513           [9]         4022         BZ /18         [6]         2066           [10]         6000         DEC         [7]         3           AC         0003         3         [11]         4023         BZ /19         [8]         514           [12]         0004         ST /4         [9]         2066         [10]         3072                                                                                                    |               |
| Registros         [8]         1002         LD /2         [5]         513           Registro         Octal         Decimal         [9]         4022         BZ /18         [6]         2066           AC         0003         3         [11]         4023         BZ /19         [8]         514           CP         010         8         [12]         0004         ST /4         [9]         2066           [13]         1003         LD /3         [10]         3072                                                                                                    |               |
| Registros         [9]         4022         BZ /18         [6]         2066           Registro         Octal         Decimal         [10]         6000         DEC         [7]         3           AC         0003         3         [11]         4023         BZ /19         [8]         514           CP         010         8         [12]         0004         ST /4         [9]         2066           [13]         1003         LD /3         [10]         3072                                                                                                    |               |
| Registro         Octal         Decimal         [10]         6000         DEC         [7]         3           AC         0003         3         [11]         4023         BZ/19         [8]         514           CP         010         8         [12]         0004         ST/4         [9]         2066           [13]         1003         LD/3         [10]         3072                                                                                                    |               |
| AC         0003         3         [11]         4023         BZ /19         [8]         514           CP         010         8         [12]         0004         ST /4         [9]         2066           [13]         1003         LD /3         [10]         3072                                                                                                    |               |
| CP         010         8         [12]         0004         ST /4         [9]         2066           [13]         1003         LD /3         [10]         3072                                                                                                    | -             |
| En curso Ejocutadas [13] 1003 LD /3 [10] 3072                                                                                                    | -             |
|                                                                                                    | -             |
| [14] 2001 ADD /1 [11] 2067                                                                                                    | -             |
| 7 ST/3 4 [15] 0003 ST/3 [12] 4                                                                                                    | - 2           |
| [116] 11004 LD74 I▲ [113] 1515                                                                                                    |               |
| -Monitorizacion del Sistema                                                                                                    |               |
| Mensaies de Simplez Mensaies de error                                                                                                    |               |
|                                                                                                    |               |
|                                                                                                    |               |
|                                                                                                    |               |
|                                                                                                    |               |
|                                                                                                    | $\overline{}$ |
|                                                                                                    |               |

2. Ejecutar el programa Paso a paso, viendo como se va modificando el contenido de las posiciones de memoria 3 y 4, y como se abandona el programa cuando el número de iteraciones se ha alcanzado.

El contenido de la memoria del ordenador se muestra desde dos puntos de vista. En la ventana de *Memoria* se muestra la posición de memoria y su contenido en decimal. En la ventana *Programa* también se muestra el contenido de la memoria del computador, pero en formato octal en la columna *Contenido* y su interpretación en ensamblador en la columna *Instrucción.* 

## C) Ejercicios propuestos.

- 1. Modificar directamente el contenido de las posiciones de memoria 1 y 2 para que los números a multiplicar sean el 5 y el 7. Realizar esta ejecución de forma *Continua*, no *Paso a paso*. Para volver a ejecutar el programa sin necesidad de cargarlo de nuevo, sólo tiene que reiniciar el Contador de Programa poniendo un cero en el mismo.
- Editar y ejecutar un programa que realice la resta de dos números situados en la posición 1 y 2 de memoria. La operación a realizar es, por tanto, MP[1]-MP[2] y el resultado se almacena en la posición 3 de memoria. Puede suponer que el número MP[1] es siempre mayor que MP[2].
- 3. Editar y ejecutar un programa que compare dos números situados en las posiciones 1 y 2 de memoria. Si MP[1] es mayor que MP[2], en la posición 3 de memoria se debe guardar un 1. Si MP[1] es menor que MP[2], en la posición 3 de memoria se debe guardar un 2. Si ambos son iguales se debe almacenar un 0 en la posición 3.